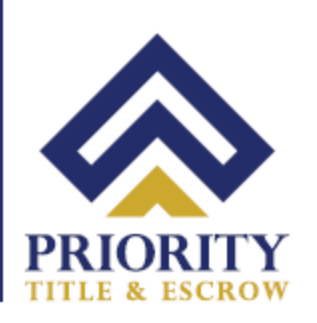

# **Notarize.com Signing Instructions**

#### **Pre-Signing Steps 1-7**

Pre-signing steps that need to be done in advance prior to closing. These steps include reviewing the documents which could take up to 1-2 hours. Write your questions down to ask the notary during your closing appointment.

#### Step 1

You should receive an email from the Priority Title & Escrow. When you are ready, Click on the "**Review and Sign**" link.

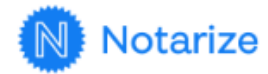

Brandon Mulgrew, the documents for your closing have been updated. Please review and sign before your closing.

DOCUMENTS EXPIRE ON

**May 1** at 11:59 PM EDT

**REVIEW AND SIGN** 

 641 Lynnhaven Pkwy, Suite 200
 Phone: (757) 431-1001

 Virginia Beach, VA 23452
 Fax: (757) 431-0515

Your Real Estate Settlement is our #1 PRIORITY

www.prioritytitleus.com

# Step 2 Set up password

| Welcome to Notarize. Priority   Settlement Group of Texas has   sent you documents to notarize   online.     Sign up to get started.   Descondance   Descondance     Sign up to get started.   Descondance   Descondance   Descondance   Descondance   Descondance Descondance <p< th=""><th>Notarize</th><th></th><th></th></p<>                                                                                                    | Notarize |                                                                                                    |                         |
|----------------------------------------------------------------------------------------------------|----------|----------------------------------------------------------------------------------------------------|-------------------------|
| Password       ©         Set of the set of the set of t |          | Welcome to Notarize. Priority<br>Settlement Group of Texas has<br>sent you documents to notarize<br>online. | Sign up to get started. |
|                                                                                                    |          |                                                                                                    | Password  ©             |

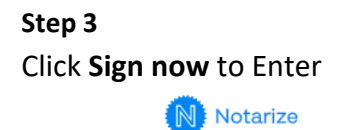

# Complete your closing entirely online

Seamlessly review, sign, notarize, and securely return your closing package to **Priority Settlement Group of Texas** 

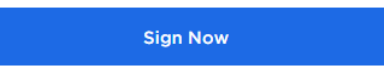

After entering the website click on "**Sign Now**" You will sign the E-Sign Consent document at this time and review the rest of your documents prior to closing. If you think of any questions, please have them ready for your notary. This step should be done in advance before your appointment.

641 Lynnhaven Pkwy, Suite 200 Phone: Virginia Beach, VA 23452 Fax:

Phone: (757) 431-1001 Fax: (757) 431-0515 Your Real Estate Settlement is our #1 PRIORITY

www.prioritytitleus.com

#### Step 4

Review the E-Sign Disclosure and Consent. This must be signed before reviewing your closing documents. Click on the "**Sign Now**" button at the top right-hand corner.

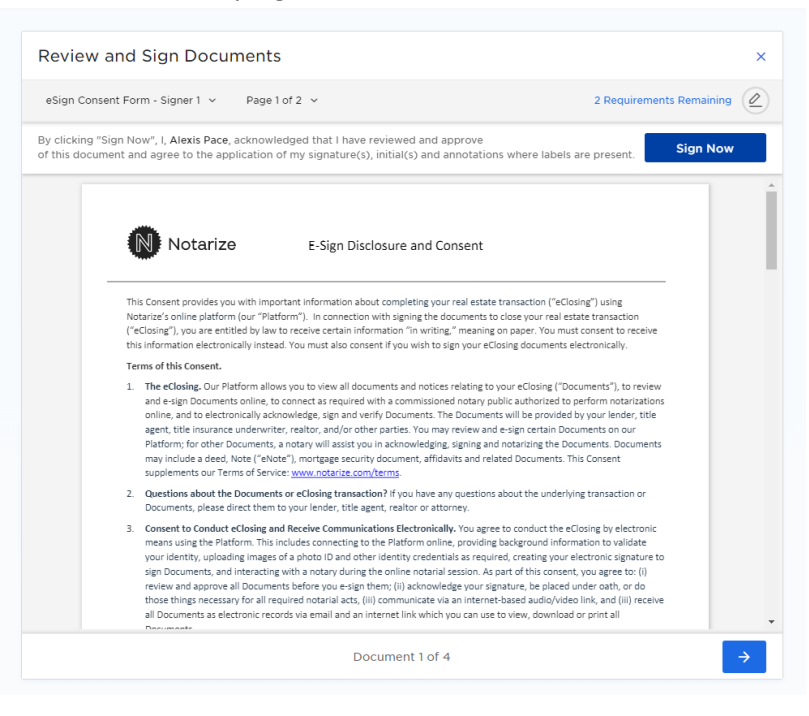

#### Step 5

Next Create your digital signature then click on "Agree & Create" Using a pre-set signature is ideal for ease of use.

| king "Sign Now", I, Alexis Pace, acknowledged that I have review                                                               | ed and approve                                                                                                 |
|----------------------------------------------------------------------------------------------------|----------------------------------------------------------------------------------------------------|
| Create Signature<br>Alexis Pace                                                                                                |                                                                                                    |
| Alexis Pace                                                                                                    | AP                                                                                                    |
| Signature                                                                                                    | Initials                                                                                                    |
| I agree that the signature or initials shown above will<br>applied on a document at my direction, they will be ju<br>initials. | be my electronic signature or initials, and that when<br>ist as legally binding as my pen-and-ink signature ar |
|                                                                                                    |                                                                                                    |

#### Step 6

After you sign the E-Sign consent form, Click on the "**Next Document**" button at the bottom right and review all the documents until it says "Complete" Once you click on "**Complete**" this step is finished and you are done with your pre-signing process. Proceed with setting up your Audio and Video to trouble shoot any issues in advance before closing.

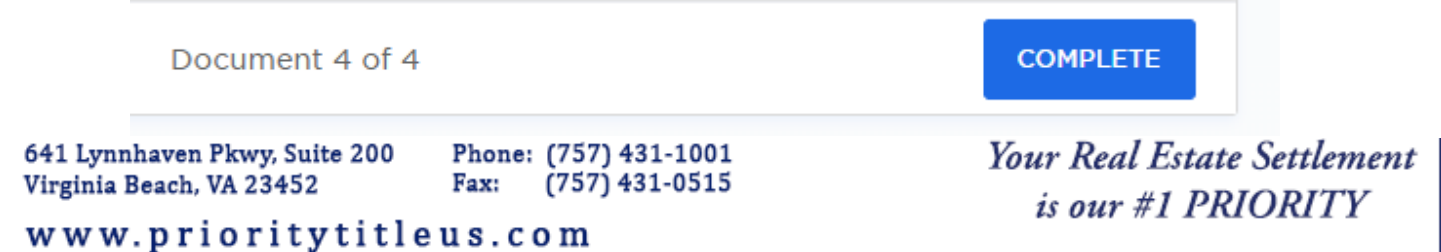

#### Step 7

Set-up for Audio/Video/Internet Wi-fi check. Once this step is complete, there is **no need to proceed with ID validation until your scheduled appointment**. You will have to redo the ID verification the next time you log in to the system.

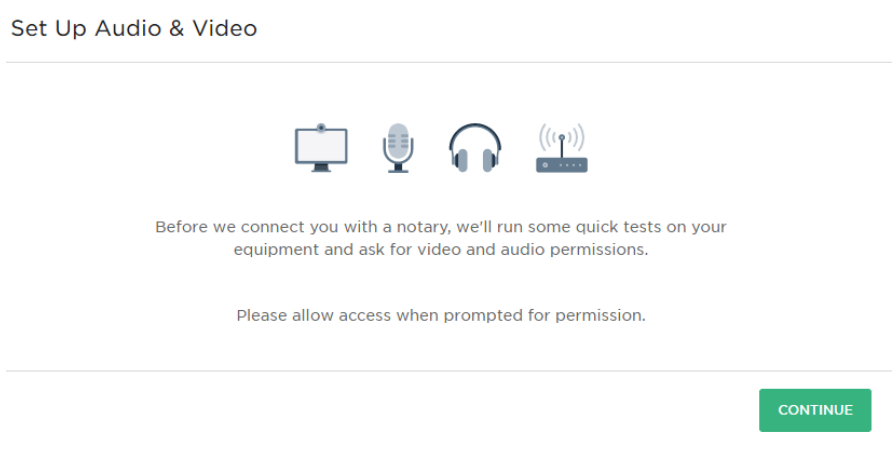

- a. Select your proper video device
- b. Select your audio device
- c. Check your internet connection (done automatically), If your connection is weak, click rerun test. If issues persist unplug router wait 20 seconds and plug it back in to see if that clears the issue.
- d. If there is no audio/video, trouble shoot the issue and allow the website permission in browser settings. (See Additional Instructions provided)

|    | Webcam C920 (046d:0892) *                                                                    | 22         |
|----|----------------------------------------------------------------------------------------------|------------|
|    | Video Preview                                                                                | 6          |
| ĺ. | Select a device for audio Microphone (HD Pro Webcam C920) (0  Output                         |            |
|    | Speakers/Headphones (Realtek(R) Audi * Play test sound                                       |            |
|    | Don't have a working microphone? +                                                           |            |
| į  | Checking your connection (this may take a few seconds)                                       | Try moving |
|    | closer to your router. Ren<br>Having trouble setting up your devices? See support tips here. | un test    |

641 Lynnhaven Pkwy, Suite 200 Phon Virginia Beach, VA 23452 Fax:

Phone: (757) 431-1001 Fax: (757) 431-0515 Your Real Estate Settlement is our #1 PRIORITY

www.prioritytitleus.com

### Step 8 Enter your Driver's License Information.

| vext we're g<br>dentity In<br>vou must firs | oing to ask you a few o<br>order to generate thes<br>t provide the details b | ques<br>se pe<br>elow | tions to<br>ersonaliz<br>r. | validate your<br>zed questions, | 0                                 | Is my information secure?                                                                    |
|---------------------------------------------|------------------------------------------------------------------------------|-----------------------|-----------------------------|---------------------------------|-----------------------------------|----------------------------------------------------------------------------------------------|
| Name                                        | Alexis                                                                       | Mide                  | ddle Pace                   |                                 | digits of your S<br>Number to sec | digits of your Social Security<br>Number to securely confirm                                 |
|                                             | Enter your full name as it appears on your ID.                               |                       |                             |                                 |                                   | your identity, in accordance<br>with the legal standard for<br>online notarization. We never |
| Date of Birth                               | Month                                                                        | •                     | DD                          | YYYY                            |                                   | store this information. <u>Privacy</u><br><u>Policy</u> .                                    |
| Last 4 SSN                                  | * * * - * *                                                                  | - [                   | * *                         | * *                             |                                   |                                                                                              |
| Address                                     | Street Address                                                               |                       |                             |                                 |                                   |                                                                                              |
|                                             | Unit / Apt #                                                                 |                       | City                        |                                 |                                   |                                                                                              |
|                                             | Country                                                                      |                       |                             |                                 | -                                 |                                                                                              |

## Step 9

Validation questions, you have 2 minutes to complete this portion, so please clear any distractions before you start this step. If you fail the authentication once, you will get a second chance. If you fail twice, you will be locked out for 24 hours.

| /erify Your Id | entity                                                                                                    |   |
|----------------|----------------------------------------------------------------------------------------------------|---|
|                | Ĉ                                                                                                    |   |
|                | Next, we will validate your identity by asking you a few questions.                                                    | 3 |
|                | You will only have 2 minutes to complete the 5 challenge questions.                                                    |   |
|                | GET STARTED                                                                                                    |   |
|                |                                                                                                    | _ |
|                | $\bigotimes$                                                                                                    |   |
|                | You successfully passed the challenge questions.                                                                       |   |
|                | Click below to continue our identity validation<br>process, which will require you to snap a photo<br>of your ID card. |   |
|                | CONTINUE                                                                                                    |   |
|                |                                                                                                    |   |
| ite 200        | Phone: (757) 431-1001                                                                                                  | - |

Your Real Estate Settlement is our #1 PRIORITY

641 Lynnhaven Pkwy, Suit Virginia Beach, VA 23452

(757) 431-0515 Fax: www.prioritytitleus.com

#### Step 10

Validate your driver's license by taking pictures of the front and back. Hold the ID up until the camera focuses. Make sure pictures are not blurry or the validation will fail.

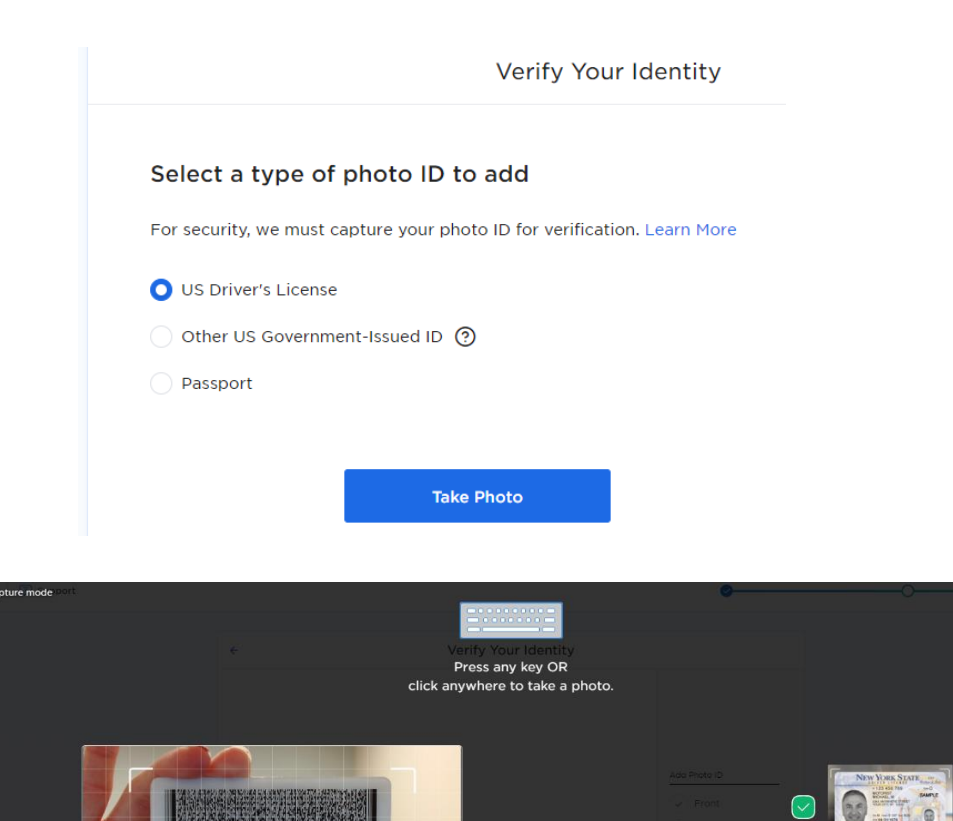

#### Step 11

Finally, Click on "Let's get started" and wait for your Remote Online Notary to join. During the signing if you experience any issues that you and the notary can not fix, utilize the chat feature within the site.

alenn for 

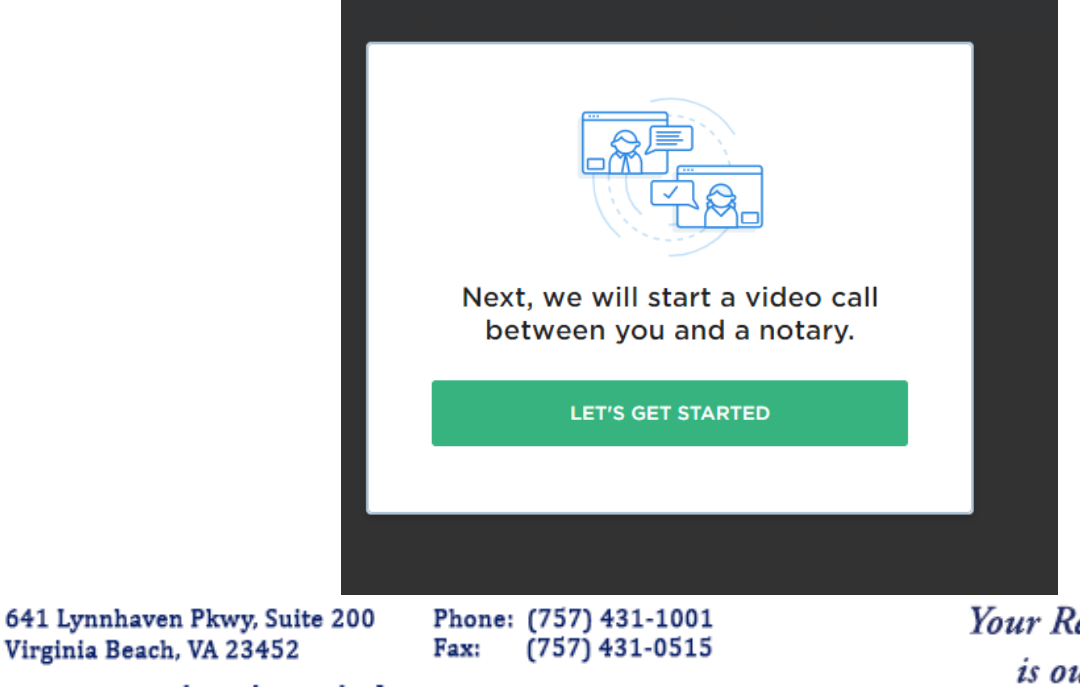

Your Real Estate Settlement is our #1 PRIORITY

www.prioritytitleus.com

Virginia Beach, VA 23452